# Wie sichere ich die Konfiguration auf einer Cisco Web oder Email Security Appliance?

#### Inhalt

<u>Frage</u> <u>Umgebung</u> <u>CLI</u>

#### Frage

Wie sichere ich die Konfiguration auf einer Cisco Web oder Email Security Appliance?

## Umgebung

Cisco Email Security Appliance (ESA), Web Security Appliance (WSA), Security Management Appliance (SMA), alle AsyncOS-Versionen

Die Konfiguration kann über die CLI oder GUI gesichert werden. Bitte beachten Sie die Anweisungen unten.

### CLI

\_\_\_\_\_

Es gibt zwei Methoden über die CLI:

CLI> **showconfig** Do you want to include passwords? Please be aware that a configuration without passwords will fail when reloaded with loadconfig. [N]> Y Mit diesem Befehl wird die aktuelle Konfiguration in der CLI angezeigt. Sie müssen den Text kopieren und die Konfigurationsdatei manuell auf Ihrem Computer speichern.

CLI> **saveconfig** 

Do you want to include passwords? Please be aware that a configuration without passwords will fail when reloaded with loadconfig. [N]> Y The file S600-00137255E240-2L83V91-20060801T203323.xml has been saved in the configuration directory on machine "S-Series".

Dadurch wird die aktuelle Konfigurationsdatei auf der Festplatte des Proxys gespeichert. Sie können die Konfigurationsdatei herunterladen, indem Sie über FTP eine Verbindung zur Appliance herstellen und zum Ordner *"configuration"* navigieren.

**Hinweis**: Wenn die Standardoption "Nein" ausgewählt ist, enthält die Konfiguration die Kennwörter nicht. Dadurch kann die Datei NICHT über den Befehl 'loadconfig' wieder in den Proxy geladen werden.

#### Benutzeroberfläche

- 1. Gehen Sie zu 'Systemverwaltung' > 'Konfigurationsdatei'.
- 2. Wählen Sie eine der folgenden Optionen aus:
  - Laden Sie die Datei auf den lokalen Computer herunter, um sie anzuzeigen oder zu speichern —> Laden Sie die Konfigurationsdatei herunter.
  - Datei auf dieser Appliance speichern —> Konfigurationsdatei lokal auf der WSA speichern.
- 3. **Deaktivieren Sie** das Kontrollkästchen *"Maske passwords in the Configuration Files*", damit die Konfigurationsdatei über die Option "Konfiguration laden" wieder auf die WSA geladen werden kann.
- 4. Klicken Sie auf die Schaltfläche "Senden".